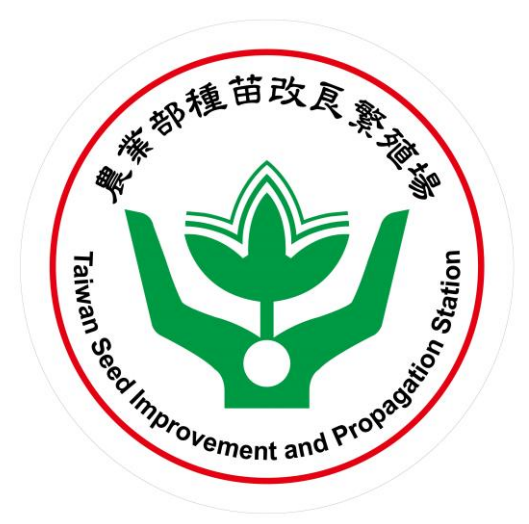

# 農業部種苗改良繁殖場 建構「整合型植物種苗檢測多元服務平台」

行政院農業委員會自8/1起升格為農業部,本系統操作手冊沿用

## 馬鈴薯種薯病害驗證

## 線上申請操作手冊

委託機關:農業部種苗改良繁殖場 承包廠商:德能資訊顧問股份有限公司

## 農業部種苗改良繁殖場

建構「整合型植物種苗檢測多元服務平台」

馬鈴薯種薯病害驗證線上申請操作手冊

### 目 錄

| - ` | 會員註冊、登入及資料設定  | 2  |
|-----|---------------|----|
| 二、  | 馬鈴薯種薯病害驗證申請說明 | 11 |
| 三、  | 常見問題及聯絡我們     | 18 |

## 一、會員註冊、登入及資料設定

### (一)註冊會員

於網站右上方點選註冊按鈕。

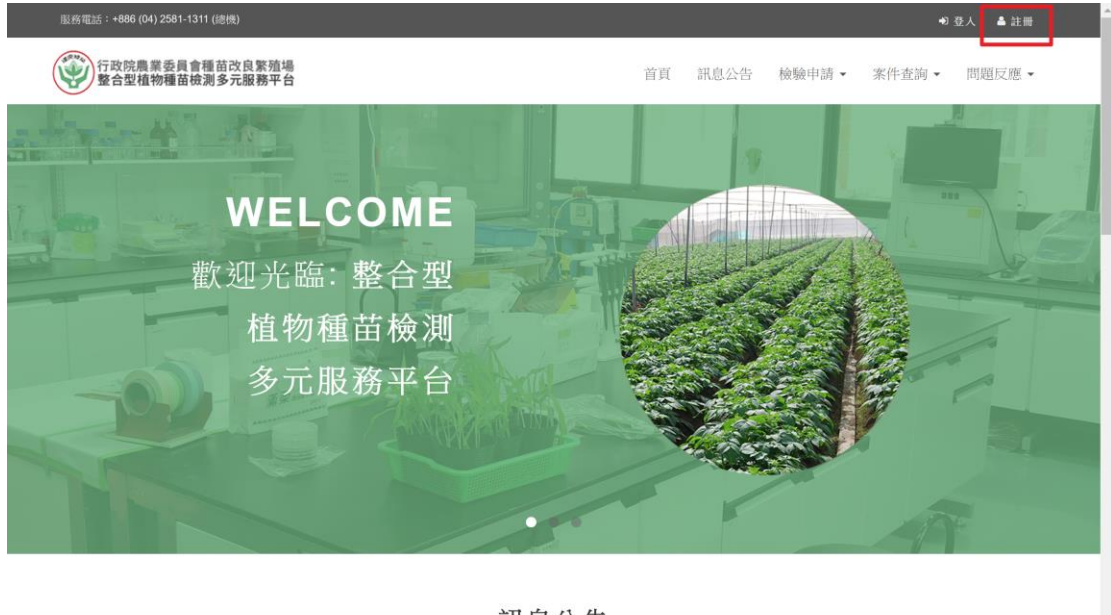

#### 訊息公告

## 進入頁面後,首先請確認個資聲明

| 行政院農業<br>整合型植 | <sup>其委員會種</sup> 苗改良繁殖場<br>物種苗檢測多元服務平台                         | 首頁                                 | 訊息公告                        | 檢驗申請▼                         | 案件查詢 ▼                                    | 問題反應・ |
|---------------|----------------------------------------------------------------|------------------------------------|-----------------------------|-------------------------------|-------------------------------------------|-------|
|               | 冊-個資聲明                                                         | 11-                                | -                           |                               | No la la la la la la la la la la la la la |       |
|               |                                                                |                                    |                             |                               |                                           |       |
|               | (一)行政院農業委員會整合型植物種苗檢測多元服務平台站(以下約<br>於新生給測多元服改平台会局限政制度区包含,常你由法地」 | 简稱「整合型植物種苗檢測多元」<br>軟合型植物種苗檢測多元。    | 服務平台」)會                     | ● 員註冊申請書係依<br>□ ま 二 你 二 問 端 」 | K據整合型植<br>99900000000                     |       |
|               | 物種苗優測多元服務半台管與服務制度所制定, 虽恐申請加入<br>接些大約明書之底方由來, 數合則結婚結準結測者二期政定。   | 、整合型植物種由便測多元服務<br>、右線が不合助用約 方線面 右向 | 平台曾 <u>同</u> 時,]<br>旧書之中容,] | □ 我不恐已閱讀 • ■                  | 原解亚问意                                     |       |
|               | 按文平記明書之用月內谷。並且並進初種田標則受儿服傍十口<br>面。 芝你扒红间峰近或鐵面後鴉續使田敷合刑結粉錘芯給潮タ    | 1月惟於不足的间形以愛史平說。                    | り音之内谷 · )<br>、瞭報並同音!        | 主義に認問す/土息(改)<br>ならなななかけ(の)    | 守修以以変                                     |       |
|               | 文 石志水山門時以為英文後編集に用量白金面約面出版約5<br>不同資本紛囲畫的內容,議會即進止使田敷合刑結約鋪詰輪到     | /L版份十日,則 (                         | - 69094-AE PO 853           | 文:又改一十月9日又34323               | 9C - 90.9C324                             |       |
|               | (一)因由靖町可成為整合刑捐勤補益檢測多示服務亚台會員。                                   |                                    |                             |                               |                                           |       |
|               | (二)你的計冊義務:為使用整合型植物種苗輪潮多示服務平台所將                                 | 品仕之所有服務・您將同音下述。                    | 如求事項:                       |                               |                                           |       |
|               | <ol> <li>於登錄個人資料時提供您本人正確、最新及完整的資訊。</li> </ol>                  |                                    | A-1-7-A                     |                               |                                           |       |
|               | <ol> <li>若您的個人資料有任何異動,請隨時更新會員個人資料,</li> </ol>                  | 使其保持正確、最新及完整。                      |                             |                               |                                           |       |
|               | <ol> <li>若您提供錯誤、不實、過時或不完整或具誤導性的資料,</li> </ol>                  | 整合型植物種苗檢測多元服務                      | 平台保留隨時                      | 终止您會員資格的                      | 離利・並拒                                     |       |
|               | 絕您使用本網站所有會員專屬服務。                                               |                                    |                             |                               |                                           |       |
|               | 4. 請保護您個人帳號及密碼的機密與安全,若有發現盜用或                                   | <b>其他網路安全事宜時,請立即</b> 9             | 與整合型植物                      | 種苗檢測多元服務                      | 平台聯絡。                                     |       |
|               | 5. 每次連線完畢,請記得登出您的帳號。                                           |                                    |                             |                               |                                           |       |
|               | 6. 請勿於整合型植物種苗檢測多元服務平台上公開洩漏自己的                                  | 的任何資料,以確保安全。                       |                             |                               |                                           |       |
|               |                                                                |                                    |                             |                               |                                           |       |

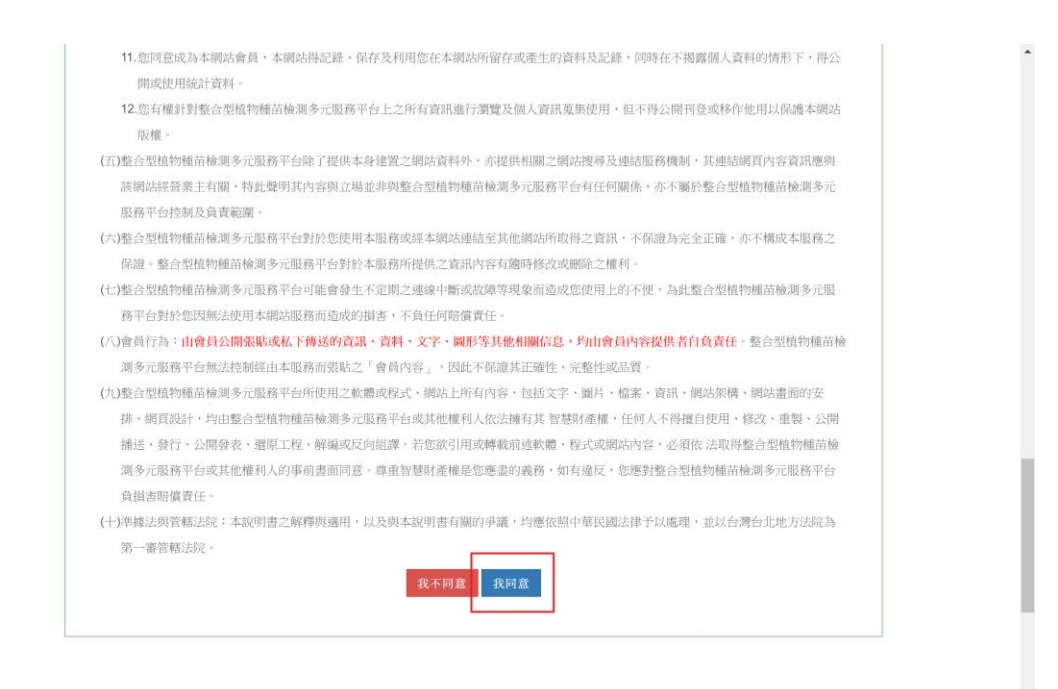

點選後頁面將如下圖所示,首先您必須先選擇您的身分。

若為單位則請選擇以法人機構註冊;若僅是個人則點選以自然人身分申請。

| 行政院農業委員會種苗改良繁殖<br>整合型植物種苗檢測多元服務平 | 19<br>4                                                       | 首頁 | 訊息公告 | 檢驗申請▼ | 案件查詢▼ | 問題反應・ |
|----------------------------------|---------------------------------------------------------------|----|------|-------|-------|-------|
| 帳號註冊                             |                                                               |    |      |       |       |       |
|                                  |                                                               |    |      |       |       |       |
| 註冊帳號<br>請依照頁面                    | i個欄位填寫註冊帳號,標示 * 為必填欄位                                         |    |      |       |       |       |
| 註冊身分 *                           | <ul> <li>我要以法人機構(政府機構、社團或公司)申請</li> <li>我要以自然人身分申請</li> </ul> |    |      |       |       |       |
|                                  | 下一步                                                           |    |      |       |       |       |
|                                  |                                                               |    |      |       |       |       |
|                                  |                                                               |    |      |       |       |       |

於此例,我們先以法人機構註冊帳號,點選下一步後,進入頁面如下。

|                                                                                        | <mark>改良繁殖場</mark><br>田帳號<br>照頁面個欄位填寫註冊帳號,標示 * 為必<br>公司)全衡 *<br>公司)地址 *                                                                                                    | <sup>音頁</sup> ;<br><sup>3</sup> 填欄位 | 訊息公告 枝 | ≰件查询 • | 問題反應・ |
|----------------------------------------------------------------------------------------|----------------------------------------------------------------------------------------------------|-------------------------------------|--------|--------|-------|
| <b>候號註冊</b><br>註冊<br>請依:<br>機構(2<br><i>調<br/>例如:<br/>機構(2<br/>例如:<br/>機構(2<br/>例如:</i> | <b>田帳號</b><br>照頁面個欄位填寫註冊帳號,標示 * 為必<br>公司)全衛 *<br>公司)地址 *                                                                                                    | 填欄位                                 |        |        | 1     |
| <b>註</b> :冊<br>詩代紀<br>機構(2<br>詩班<br>例如:<br>機構(2<br>例如:<br>機構(2                         | <b>肝帳號</b><br>照頁面個欄位填寫註冊帳號,標示 * 為必<br>公司)全衛 *<br>公司)地址 *                                                                                                    | 迫欄位                                 |        |        |       |
| (樂情)(2<br>語)592<br>(何)501<br>(例)501<br>(例)501<br>(例)501                                | 公司)地址 *                                                                                                    |                                     |        |        |       |
| 機構(2<br>例如::<br>機構(2                                                                   | 選擇 ▼ 請選擇 ▼<br>1:中正路123號9棵之4                                                                                                    |                                     |        |        |       |
| 機構(2                                                                                   | 公司 <b>)</b> 電話 <b>*</b><br>E(02)89654567                                                                                                    | 機構(公司)傳真<br>例如:(02)89654567         |        |        |       |
| 2014                                                                                   | 公司)統一編號 <b>*</b>                                                                                                    |                                     |        |        |       |
| 战朝<br>機構(2<br>演輸                                                                       | 八·□(元) = 100 mm mm mm mm mm mm mm mm mm mm mm mm m                                                                                                    |                                     |        |        |       |
| 聯絡人                                                                                    | 人 *<br>同中請人                                                                                                    |                                     |        |        |       |
| in min.<br>聯絡人                                                                         | 人行動電話 ★                                                                                                    | 聯絡人E-Mail *                         |        |        |       |
| 例如:<br><b>詩選</b> 抖<br>                                                                 | 1:0912345678<br>攀要中請的檢測項目 *<br>基因改造作物 <b>TAF</b> 認證檢測<br>種子品質檢測<br>馬鈴蕾種薯病害驗證                                                                                                    | 例如:demo@test.com.t                  | W      |        |       |
| 登入朝                                                                                    | 長號 ★ 雷至少8碼英文或數字組合<br>↓ ↓ < |                                     |        |        |       |
| <b>登</b> .人密<br>請輸。                                                                    | 寄碼 ★ 需至少8碼英文及數字組合<br>↓ ↓ < | 確認密碼 *<br>請在一次輸入您預設定                | 的密碼    |        |       |
| 圖形驗                                                                                    | 後證碼 * 13676 / · · · · · · · · · · · · · · · · · ·                                                                                                    | 1、訪用滑氣點一下圖片,會有說明                    | 明      |        |       |

頁面標示紅色星號則代表為必填寫欄位,請務必詳實填寫,以防申請資料有 問題時,找不到人查證。

於此例,我們輸入如下圖資料

| 行政院農業委員會種苗改良繁殖場<br>整合型植物種苗檢測多元服務平台             |                                          | 首頁                    | 訊息公告 | 檢驗中請▼                                                                                                    | 案件查詢 ▼ | 問題反應▼ |
|------------------------------------------------|------------------------------------------|-----------------------|------|----------------------------------------------------------------------------------------------------|--------|-------|
| 帳號註冊                                           | MAC                                      |                       |      |                                                                                                    | Y      |       |
| 67493                                          |                                          |                       |      | and the second second second second second second second second second second second second second second second |        | 6753  |
| 註冊帳號                                           |                                          |                       |      |                                                                                                    |        |       |
| 請依照頁面個欄                                        | 位填寫註冊帳號,標示                               | * 為必填欄位               |      |                                                                                                    |        |       |
| 機構(公司)全銜 *                                     |                                          |                       |      |                                                                                                    |        |       |
| 德能資訊顧問股份有問                                     | <b></b> 校公司                              |                       |      |                                                                                                    |        |       |
| 饭桶(公□)/巴加、*                                    | 中山區 •                                    |                       |      |                                                                                                    |        |       |
| 中山北路三段27號11                                    | 裝之五                                      |                       |      |                                                                                                    |        |       |
| 機構(公司)電話 * (02)25862539                        |                                          | 機構(公司)傳真 (02)25862593 |      |                                                                                                    |        |       |
| 機構(公司)統一編號                                     | *                                        |                       |      |                                                                                                    |        |       |
| 79962825                                       |                                          |                       |      |                                                                                                    |        |       |
| 機構(公司)負責人 *                                    |                                          |                       |      |                                                                                                    |        |       |
| 王先生                                            |                                          |                       |      |                                                                                                    |        |       |
| ₩ m A * □ 同申請人                                 |                                          |                       |      |                                                                                                    |        |       |
| 林思韻                                            |                                          |                       |      |                                                                                                    |        |       |
| 聯絡人行動電話 *                                      |                                          | 聯絡人E-Mail *           | - +u |                                                                                                    |        |       |
| 請辦擇要由諸的檢測                                      | I項日 <b>*</b>                             | Josie@takitow.col     | 1.tw |                                                                                                    |        |       |
| □ 基因改造作物                                       | TAF認證檢測                                  |                       |      |                                                                                                    |        |       |
| <ul> <li>■ 種子品質檢測</li> <li>■ 馬鈴薯種薯病</li> </ul> | 害驗證                                      |                       |      |                                                                                                    |        |       |
| 登人帳號 * 需至少8                                    | 碼英文或數字組合                                 |                       |      |                                                                                                    |        |       |
| taknow                                         | um 按 · · · · · · · · · · · · · · · · · · | and the and           |      |                                                                                                    |        |       |
| 並入當喝 ★ 简王少0                                    | 购买又及数于组口                                 | 41666倍169 *           |      |                                                                                                    |        |       |
| 圖形驗證碼 * 130                                    | 78 13678 變更驗證碼                           | 若無法看到,請用滑鼠點一下圈片,(     | 7考皖明 |                                                                                                    |        |       |
|                                                | ž                                        | 的影響。                  |      |                                                                                                    |        |       |
|                                                |                                          |                       |      |                                                                                                    |        |       |

## 輸入完畢後請點選送出帳號註冊申請按鈕。

此時系統會跳出以下對話框。

| 帳號註冊成功‧請至您註冊的電子信箱中收取帳號啟動信。 |    |  |
|----------------------------|----|--|
|                            | 確定 |  |

## 首先就請至您的郵件中,確認是否有收到該信件。

信件內容如下

| 行政院農業委員會種苗改良繁殖場帳號註冊郵件確認信 📄 🗤 🗤 👘              | ÷ 0                 |
|-----------------------------------------------|---------------------|
| <b>?</b> 種苗改良繁殖場 寄給 我 💽                       | 21:15 (0 分鐘前) ☆ 🛛 🔸 |
| 親愛的 德能資訊顧問股份有限公司先生/女士 您好:                     |                     |
| 已收到您註冊帳號資料,請點選以下連結確認您的Mail已可正常接受到本場通知信        | [件 ,                |
| 本場負責人員確認您的帳號後,將會寄發確定帳號註冊成功信件給您,您可再回4<br>您的支持。 | 5系統登入後進行各項操作, 感謝    |
| 啟動連結: <del>網址連結</del>                         |                     |
| 備註: 本通知為系統自動寄發,請勿直接回覆。                        |                     |
| ▲ 按這裡即可回覆或轉臺郵件                                |                     |
|                                               |                     |

請記得點選啟動連結,點選後會開啟視窗,並驗證 email 是否正確。 若沒問題系統將跳出以下訊息。

| 為正確且可使用之Email |    |
|---------------|----|
|               | 確定 |

此時請注意,該帳號仍需要等待種苗改良繁殖場相關人員進行資格審查;若 尚未審查時,您在本系統登入後會看到如下圖訊息。

| 服務電話:+886 (04) 2581-1311 (態機)           | ● 卷人 ▲ 註冊                                                                                                    |
|-----------------------------------------|----------------------------------------------------------------------------------------------------|
| 行政院農業委員會種苗改良繁殖場                         | 首頁 訊息公告 檢驗中請• 案件查询• 問題反應•                                                                                                    |
|                                         |                                                                                                    |
| MISSIO<br>加強發展種苗試<br>研究 促進相關業<br>推廣及服務品 | 使用者登入       *         taknow       *         ・・・・・・       *         ・・・・・       ・・・・・         ・・・・・       ・・・・・         ・・・・・       ・・・・・         ・・・・・       ・・・・・         ・・・・・       ・・・・・         ・・・・・       ・・・・・         ・・・・・       ・・・・・・         ・・・・・       ・・・・・・         ・・・・・       ・・・・・・・・・・         ・・・・・・・・・・       ・・・・・・・・・・・・・・・・・・・・・・・         ・・・・・・・・・・・・・・・・・・・・・・・・・・・・・・・・・・・・ |
|                                         | 訊息公告                                                                                                    |

| 您的帳號尚待審查中 |    |  |
|-----------|----|--|
|           | 確定 |  |
|           |    |  |

## 若是審查通過後,您將會收到一封 Email 通知,內容如下。

| 整合型植物種苗檢測平台-註冊帳號審核通過通知 📄 🛛 🖞 👘 🗴 | ē D                 |
|----------------------------------|---------------------|
| ? 種苗改良繁殖場<br>寄給我 ▼               | 21:18 (0 分鐘前) ☆ 🔹 💌 |
| 親愛的德能資訊顧問股份有限公司 您好:              |                     |
| 您註冊的帳號審核通過,已可登入網站進行各項申辦作業。       |                     |
| 此信為系統自動發送,若有疑慮請洽承辦人員,謝謝。         |                     |
|                                  |                     |
| ▲ 按這裡即可回覆或轉音郵件                   |                     |
|                                  |                     |

收到此信件則代表您的帳號審核通過,可以使用申請的帳號/密碼登入本系統。

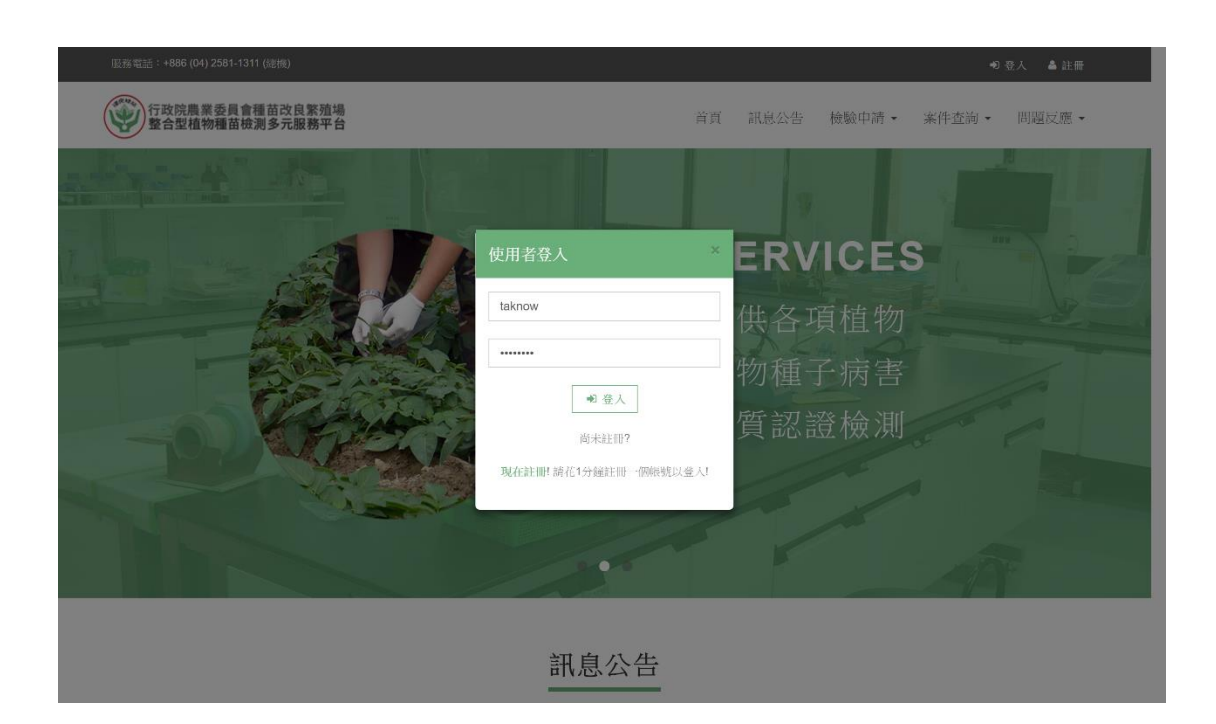

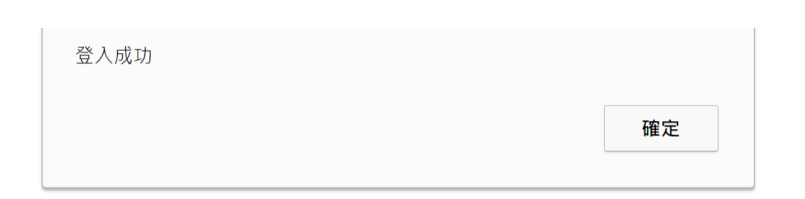

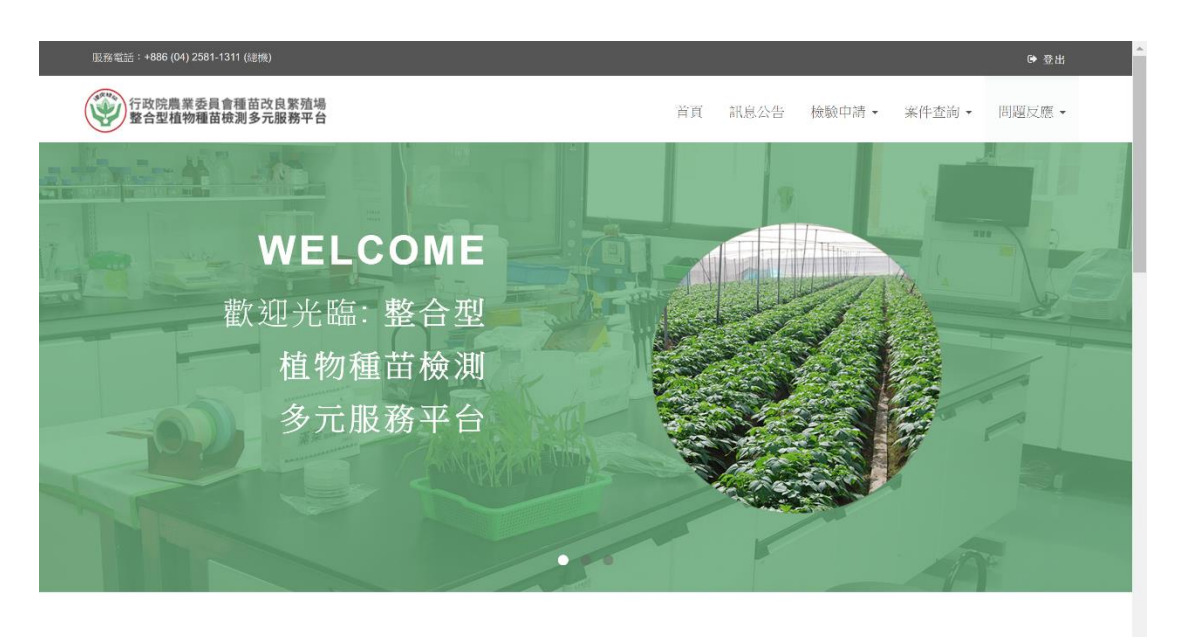

訊息公告

test3.taknow.com.tw/Page/Default.aspx#

### (二)會員登入

申請檢測必須先登入會員,躍登入會員請點選頁面右上方的登入連結,網頁 會跳出登入小視窗如下圖:

| 13 | 使用者登入 ※               |
|----|-----------------------|
|    | 吨長号虎                  |
| A  | 密碼                    |
|    | ● 登入                  |
| E  | 尚未註冊?                 |
| Z  | 現在註冊! 請花1分鐘註冊一個帳號以登入! |

請輸入您註冊時填寫的帳號密碼,並按下登入,系統即會驗證您的帳號密碼。 如果您尚未註冊,或是電子郵件尚未驗證,或是帳號尚未審核,系統會跳出 如下訊息:

| test3.taknow.com.tw 顯示: |    |
|-------------------------|----|
| 系統找不到您的帳號或尚未啟用          |    |
|                         | 確定 |

此時請先確認您是否已註冊?或是以註冊但尚未收到認證郵件?或是認證郵件尚未啟動。

如果系統驗證您的帳號成功,則系統會出現如下訊息,並將網頁轉回首頁。

| test3.taknow.com.tw 顯示: |    |
|-------------------------|----|
| 登入成功                    |    |
|                         | 確定 |

(二)會員資料設定

如果您想要修改帳號資料,或是修改密碼,請在登入狀態下,點選右上角的 設定連結進行資料設定作業。

|    |      |        |      | 〔◆ 彭 | 定  | ⊕ 登出 |
|----|------|--------|------|------|----|------|
| 首頁 | 訊息公告 | 檢驗申請 → | 案件查讀 | 詢 ▼  | 問題 | 反應▼  |

點選後,系統會進入機構(公司)資料設定畫面如下圖:

| 服務電話:+886 (04) 2581-1311 (總機)      |    |      |                     | ເ      | 定 🕞 登出 |
|------------------------------------|----|------|---------------------|--------|--------|
| 行政院農業委員會種苗改良繁殖場<br>整合型植物種苗檢測多元服務平台 | 首頁 | 訊息公告 | 檢驗申請↓               | 案件查詢 → | 問題反應→  |
| 機構(公司)資料設定                         | 1  |      | and a second second |        |        |

| 標示 * 為必填欄位      |                 |  |
|-----------------|-----------------|--|
| 機構(公司)全銜 *      |                 |  |
| 大大農場公司          |                 |  |
| 機構(公司)地址 *      |                 |  |
| 臺北市 ◆ 中正區 ◆     |                 |  |
| 中華路四段100號-1     |                 |  |
| 機構(公司)電話 \star  | 機構(公司)傳真        |  |
| (02)25862539    | 例如:(02)89654567 |  |
| 機構(公司)統一編號 🗙    |                 |  |
| 00967537        |                 |  |
| 機構(公司)負責人 \star |                 |  |
| 2E dum          |                 |  |

| 聯絡人行   | <b>贡動電話</b> *            | 聯絡人E-Mail <mark>*</mark> |
|--------|--------------------------|--------------------------|
| 091111 | 1122                     | eddie@taknow.com.tw      |
| 請選擇要   | <b>ē申請的檢測項目</b> *        |                          |
| □ 基    | 因改造作物TAF認證檢測             |                          |
| □ 種    | 子品質檢測                    |                          |
| ☑ 馬    | 鈴薯種薯病害驗證                 |                          |
| 登入帳號   | <b>范</b> ×               |                          |
| taknov | v22                      |                          |
| 輸入舊容   | <b>咨碼 *</b> 如不修改密碼免填     | 請輸入新密碼 * 如不修改密碼免填        |
| 請輸入    | 您預設定的密碼                  | 請輸入您的新密碼,如不修改密碼免填        |
| 請再一さ   | R確認新密碼 <b>*</b> 如不修改密碼免填 |                          |
| 請再一    | -次輸入您的新密碼,如不修改密碼免填       |                          |
| 回心的台   |                          | "在计美国,建田海母尉,了同日,会去钤旧     |
| 圖於驗證   | 2 備 * 40905 愛史顯證碼 右      | ā無法有圖,請用滑鼠點一             |

系統會自動將您原先設定的資料帶出,您可以依據實際需要修改機構或聯絡 人資料,但是機構名稱及統一編號是不能修改的。

如果您不需要修改密碼,則將密碼三個欄位空白即可:

| 輸入舊密碼 🗙 如不修改密碼免填     | 請輸入新密碼 🗙 如不修改密碼免填 |
|----------------------|-------------------|
| 請輸入您預設定的密碼           | 請輸入您的新密碼,如不修改密碼免填 |
|                      |                   |
| 請再一次確認新密碼 * 如不修改密碼免填 |                   |

不修改密碼,則上述三個欄位保持空白。

如需修改密碼,則請輸入舊密碼並輸入兩次新密碼。

將所有需要修改的欄位填寫完畢後,按下儲存即可完成資料修改設定作業。

## 二、馬鈴薯種薯病害驗證申請說明

(一)G1 基本種薯病害驗證案件申請

若欲申請「馬鈴薯種薯病害驗證 G1 基本種薯」,請於登入後,點選檢驗申請

#### >>馬鈴薯種薯病害驗證-基本種薯G1。

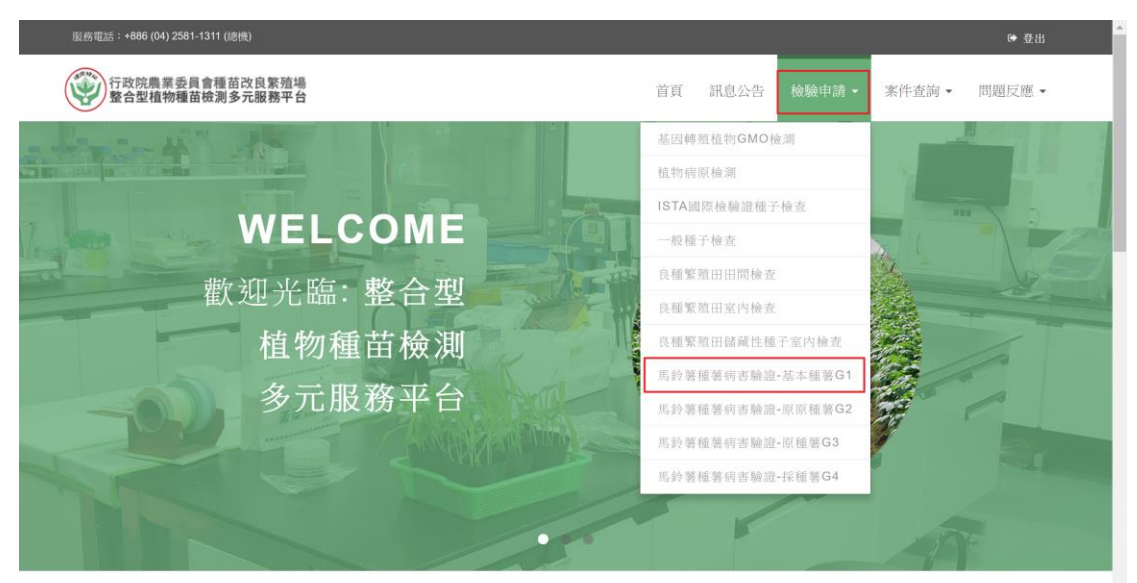

訊息公告

## 首先會進入該申請項目的申請說明及相關檔案下載。

| 務電話:+886 (04) 2581-1311 (建機)        |                                              |                 |             |               |         | ● 登出  |
|-------------------------------------|----------------------------------------------|-----------------|-------------|---------------|---------|-------|
| 》行政院農業委員會種苗改良繁殖場<br>整合型植物種苗檢測多元服務平台 |                                              | 首頁              | 訊息公告        | 檢驗中請 ▼        | 案件查詢 ▼  | 問題反應・ |
|                                     |                                              |                 |             |               |         |       |
| And I am                            |                                              |                 |             |               |         |       |
| 馬鈴薯種薯病害檢定驗證                         | 馬鈴薯種薯病害驗證【G1基本種                              | 重薯】■            | 申請說明        |               |         |       |
| 馬鈴薯種薯病害驗證-基本種薯<br>G1                | 中請說明                                         |                 |             |               |         |       |
| 馬鈴薯種薯病害驗證-原原種薯<br>G2                | <ol> <li>申請時間:應於種植前1個月提出申請<br/>結。</li> </ol> | 因檢查人            | 員須先檢查緊      | 殖圃設施,檢查       | 合格後才種   |       |
| 馬鈴薯種薯病害驗證-原種薯G3                     | 一<br>2. 繁殖團設置條件:G1繁殖團應為具有3                   | 2網日(孔           | 隙寬度小於0.     | 6公釐)防蟲網       | 回覆並具遮雨功 |       |
| 馬鈴薯種薯病害驗證-採種薯 <b>G4</b>             | 能之設施,設施進出口應設置互不對開                            | 之雙門;」           | 1.鞋底淌毒池1    | <b></b> 成消毒墊。 |         |       |
|                                     | 3. 田間檢查時間:種植前、種植後3-4週月                       | <b>57-8</b> 週、排 | 和收後發證前      | 必要時檢查之        | 時間及次數可依 |       |
|                                     | 種薯品種及天候調整。                                   |                 |             |               |         |       |
|                                     | 4. 收費標準:                                     |                 |             |               |         |       |
|                                     | 。(1)檢查費:每一申請案1,000元,                         | 申請時繳            | 交。          |               |         |       |
|                                     | 。(2)檢定費:                                     |                 |             |               |         |       |
|                                     | A. PVS \ PVX \ PVY \ PLF                     | V四種病毒           | 。<br>檢定每一樣。 | 出30元。         |         |       |
|                                     | <ul> <li>B.其餘病害檢定依檢定方法</li> </ul>            | 與樣品數4           | 女費。         |               |         |       |
|                                     |                                              |                 |             |               |         |       |

| G1表單資料          | 單下載              |      |  |
|-----------------|------------------|------|--|
| G1表單資料 圖 (PDF檔) | G1表單資料 🖹 (DOCX檔) |      |  |
|                 | G1表單資料 📄 (PDF檔)  |      |  |
|                 |                  |      |  |
|                 |                  | <br> |  |
|                 |                  |      |  |

## 若確定要申請請點選線上申請按鈕。

進入頁面後如下圖。

| <b>服務電話:+886 (04) 2581-1311 (總機)</b> |                                                                                                    |                   |          |       | ☞ 登出   |
|--------------------------------------|----------------------------------------------------------------------------------------------------|-------------------|----------|-------|--------|
| 行政院農業委員會種苗改良繁殖場整合型植物種苗被測多元服務平台       | Ě                                                                                                    | 頁 訊息公             | 告 檢驗中請 - | 案件查詢・ | 問題反應 - |
|                                      |                                                                                                    |                   |          |       |        |
|                                      |                                                                                                    |                   |          |       |        |
| 馬鈴薯種薯病害驗證申請【G1基本種薯】                  |                                                                                                    |                   |          |       |        |
|                                      |                                                                                                    |                   |          |       |        |
| 基本資料                                 |                                                                                                    |                   |          |       |        |
| 農會或公司名稱                              | 電話*                                                                                                    |                   |          |       |        |
| 德能資訊顧問股份有限公司                         | (02)25862                                                                                                    | 539               |          |       |        |
|                                      | 他百                                                                                                    |                   |          |       |        |
|                                      | The second second second second second second second second second second second second second second second se |                   |          |       |        |
| 王先生                                  | (02)25862                                                                                                    | 593               |          |       |        |
| 正先生                                  | (02)25862                                                                                                    | 593               |          |       |        |
| 王先生                                  | (02)25862                                                                                                    | 593               |          |       |        |
| 王先生<br>地比•<br>泰儿市 • 中市區 •            | (02)25882<br>E-Mail •<br>josle@takr                                                                             | 593<br>iow.com.tw |          |       |        |

| <sup>發</sup> 檢查、檢定相關 | 關項目                |                       |          |                      |                |        |      |  |
|----------------------|--------------------|-----------------------|----------|----------------------|----------------|--------|------|--|
|                      |                    |                       |          |                      |                |        |      |  |
| 1.G1繁殖画              | :                  |                       |          |                      |                |        |      |  |
|                      | (1)地號(點):          | 請填人                   |          |                      |                |        |      |  |
|                      | (2)溫室編號:           | 請填入                   |          | 、種植面積                | 請填入            |        | 平方公尺 |  |
|                      | (3)繁殖圃管理           | 人:請填入                 |          | 、行動                  | 電話 請填入         |        |      |  |
|                      |                    |                       |          |                      |                |        |      |  |
| <b>2</b> 預定額結        | 居長:                |                       |          |                      |                |        |      |  |
| 19, 2012121          | (1)田藝麗日新           | 夕 翻 · (生物 )           |          |                      |                |        |      |  |
|                      | (1)約款者印催 (2)預完用約蔵  | 石柵, 司項へ<br>緒結林時: 宗府 i |          | 杜                    |                |        |      |  |
|                      | (3) 預定 稲 棺 胡       | 聞: 請選擇日期 ●            | ● 清除~    | 請握援日期                | ● 清除           |        |      |  |
|                      | (*/19042-1941-6761 | 141 - BATTELL-1-1201  | 2761 POL | EM 28223-0-1-1-2-2-3 | And Alexandria |        |      |  |
|                      |                    |                       |          |                      |                |        |      |  |
| 3.種薯採收               | 後貯藏設施設             | <b>当地點</b> :          |          |                      |                |        |      |  |
|                      | 請填人                |                       |          |                      |                |        |      |  |
|                      |                    |                       |          |                      |                |        |      |  |
|                      |                    |                       |          |                      |                |        |      |  |
| 4.本次病害!              | 驗證結果如未詳            | 達原種薯 <b>G1驗證標準但</b> 符 | 守合下一階    | 段者,是否願持              | 接受下一階段種        | 薯驗證合格證 | 明?   |  |
|                      | ● 願意 ●             | 不願意                   |          |                      |                |        |      |  |
|                      |                    |                       |          |                      |                |        |      |  |
|                      |                    |                       |          |                      |                |        |      |  |
|                      |                    | III. Inter-freedoater |          | a water starting     |                |        |      |  |
|                      |                    | 日 暫存申請予               | 斜 🤺      | 4 儲存並送出申             | 請單             |        |      |  |

首先上方基本資料,則是帶出您於申請帳號時所填寫的資料,除機構單位名稱外,其他欄位可以申請實際需求修改聯絡人資訊。

馬鈴薯種薯病害驗證申請【G1基本種薯】

| 基本資料                                                                                                    |                         |
|----------------------------------------------------------------------------------------------------|-------------------------|
| 農會或公司名稱                                                                                                    | 電話 *                    |
| 德能資訊顧問股份有限公司                                                                                                    | (02)25862539            |
|                                                                                                    |                         |
| 負責人姓名*                                                                                                    | 傳真                      |
| 王先生                                                                                                    | (02)25862593            |
|                                                                                                    |                         |
| 地址*                                                                                                    | E-Mail *                |
| 臺北市 ▼ 中山區 ▼                                                                                                    | josie@taknow.com.tw     |
| 中山北路三段 <b>27號11</b> 樓之五                                                                                                    |                         |
| 1986年4月1日 - 11月1日 - 11月11日 - 11月11日 - 11月1100000000000000000000000000000000 | 1983年4月 1 4月18日 4月18日 - |
| ₩給入灶石 *                                                                                                    | ₩給入11 動电品 *             |
|                                                                                                    |                         |

接下來依序輸入驗證檢查、檢定相關項目個欄位資料。

| 1.G1勶        | "強國:                                          |
|--------------|-----------------------------------------------|
|              | (1)地號(點): 台中新社                                |
|              | (2)溫室編號: 123-456 、種植面積 70 平方公尺                |
|              | (3)繁殖團管理人: 李小明 、行動電話 0912345678               |
| <b>2.</b> 預定 | 種植情形:                                         |
|              | (1)馬鈴薯品種名稱: 測試                                |
|              | (2)預定馬鈴薯種植株數: 20 株                            |
|              | (3)預定種植期間: 2017/11/01 🚔 清除 ~ 2017/11/15 🚔 清除  |
|              |                                               |
| 3.種薯         | 採收後貯藏設施設置地點:                                  |
|              | 倉庫中                                           |
|              |                                               |
| 4.本次         | 病害驗證結果如未達原種薯G1驗證標準但符合下一階段者,是否顯接受下一階段種薯驗證合格證明? |
|              | ◎ 願意 ● 不願意                                    |
|              |                                               |
|              |                                               |

輸入後,您可以選擇暫存申請資料,或是送出申請單。

若選擇暫存申請資料,則可以於案件查詢>>我的申請紀錄中再行修改並送出。 若確定要交付檢驗,則點選儲存並送出申請單。

送出後會跳出以下訊息。

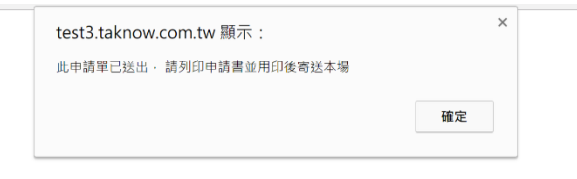

點選確定後,頁面將如下圖。

| 服務電話:+886 (04) 2581-1311 (建株)                                                                             |    |      |       |       | ● 登出  |
|----------------------------------------------------------------------------------------------------|----|------|-------|-------|-------|
| 行政院農業委員會種苗改良繁殖場<br>整合型植物種苗檢測多元服務平台                                                                        | 首頁 | 訊息公告 | 檢驗中請・ | 案件查詢・ | 問題反應▼ |
| 申請狀態                                                                                                    |    | -    |       |       |       |
| 申請資料已送出通知                                                                                                 |    |      |       |       |       |
| 您好,您已中請『馬鈴薯種薯病書驗證-基本種薯G1』<br>申請編號為:『H106070002』<br>請待種苗改良繁殖場確認您的中請單後,將會寄發通知信件。<br>您也可至『案件查詢』功能中查詢您的申請案進度。 |    |      |       |       |       |
| 🖌 列印中語單                                                                                                   |    |      |       |       | _     |

此處需<u>列印紙本申請單</u>,並<u>簽章</u>後交付檢驗單位。

| ⑤ 另存新檔                                     |                                                                                                    | ×                                                              |
|--------------------------------------------|----------------------------------------------------------------------------------------------------|----------------------------------------------------------------|
| ← → ∽ ↑ 🚺 > 本機 > 下載                        | > 也 搜尋下載                                                                                                    | Q                                                              |
| 組合管理 · 新增資料夾                               |                                                                                                    | j≣ • _ <b>(</b> )                                              |
| 📙 64 海運學院 🖈 🔷 名稱                           | 修改日期                                                                                                    | 類型                                                             |
| ▶ 03_公司專家醫★ 📃 20170731                     | 2017/7/30 下                                                                                                    | 午 0 檔案資料列                                                      |
| OneDrive                                   |                                                                                                    |                                                                |
| 本機                                         |                                                                                                    |                                                                |
| 📜 下載                                       |                                                                                                    |                                                                |
| 20170731                                   |                                                                                                    | >                                                              |
| 檔案名標(N); G1申請表H106070002.doc               |                                                                                                    | ~                                                              |
| 存檔軌型(T): Microsoft Word 97 - 2003 Document |                                                                                                    | ~                                                              |
|                                            |                                                                                                    |                                                                |
| · 영영 소송 200 년이 가는                          | 左横(S)                                                                                                    | 取选                                                             |
| ▲ 隐藏員科火                                    | 13-18(3)                                                                                                    | -MANA<br>Li                                                    |
| L                                          | THE PERMIT ALL PRIME                                                                                                    | N N N N N N N                                                  |
| *                                          |                                                                                                    |                                                                |
| 1                                          |                                                                                                    |                                                                |
| -                                          | R 10-                                                                                                    |                                                                |
| <u>.</u>                                   | 馬鈴薯種薯素                                                                                                    | 高宝验证申请书-基。                                                     |
|                                            | 度會或公司,<br>老人<br>將<br>之人<br>(<br>新<br>二)<br>(<br>新<br>二)<br>(<br>新<br>二)<br>(<br>新<br>二)<br>(<br>六)<br>(<br>六)<br>(<br>六)<br>(<br>六)<br>(<br>二)<br>(<br>二)<br>(<br>二)<br>( | 混合司。 電 語。()                                                    |
|                                            | 員 责 人, 王先生,<br>近 名, <sup>王</sup> 先生,                                                                                                    | 停 眞(0)                                                         |
| 7<br>7                                     | 通旗地址,叠北市中山盟中山北)<br>優次之王。                                                                                                    | 格三段 27 號 11<br>E - Mail. jo                                    |
|                                            | 期 络 人·林恩観·<br>此 名·林恩観·                                                                                                    | 行動電話 091                                                       |
| a<br>                                      | 敬證检查、检定相關項目:,<br>1.G1 整項[[:(1)地號(站)_台中                                                                                                    | 4.新标。                                                          |
| 8<br>                                      | <ul> <li>(2)※空端號<u>123.4</u></li> <li>(3)繁殖麗堂理人</li> </ul>                                                                                                    | <u>456</u> 、種產面積 <u>70</u> 平方公尺<br>孝小明 、行動電話 091284567         |
|                                            | <ol> <li>3.預定種植情形;;(1),所約著品種.</li> <li>(2)預定局約署:</li> </ol>                                                                                                    | 名稱 <u>阅试</u> 。<br>種植体数 20 林。                                   |
| а<br>П.                                    | (3)預定種植期<br>3.種著採收後約該投充收置地局                                                                                                    | 简 <u>106/11/1~106/11/15</u> 。<br>: <u>_余単中_</u> 。              |
|                                            | 4.本文病害廠證結果如未違原種<br>兼驗證合格證明? □願意 ■                                                                                                    | ▲G1 \\ ():读得非但符合下一种和<br>S 顺意 →                                 |
|                                            | 申請處會/公司截記及負責人簽                                                                                                    | 拿- 受理情形:(例)                                                    |
| <u>n</u><br>                               |                                                                                                    |                                                                |
| а<br>я                                     | -                                                                                                    |                                                                |
| #<br>2                                     | 申請日期: 年<br>说明:1.申请時間:應於原盤前1個                                                                                                    | 月 18<br>1月提出申请:因故重人员疾光故重                                       |
| 2<br>8<br>                                 | 2.營養調改並保持:G1營產團團<br>也設施:約5<br>3.回開股重時間:運動時:運動時:通信:                                                                                                    | 当為其者 22 網頁(見陳直慶小校<br>線編自口規範置及不對開之開行)<br>1號 3-4 與处 7-8 逝,橡胶優發詞) |
| <u>n</u><br>R                              | 草品種及大使<br>4.位費標準:(1)檢查費:另一中<br>(2)檢欠貨:(A.PV)                                                                                                    | 朝祭・<br> 諸葉 L010 元、申請時治交・<br> 3、PVX、PVY、PLEV 田健兵有               |
| <u>n</u><br>2                              | B.4.8                                                                                                    | 2病等抽定位抽定方法病提品聚近                                                |

## (二)案件查詢-我的申請紀錄

若要隨時查看您的申請資料及申辦的狀態,則請點選案件查詢>>我的申請資料,將以列表顯示資料,也可再重新列印申請單。

| 行政院農業委 整合型植物和 | €員會種苗改良繁殖場<br>種苗檢測多元服務平台 |                  |      | 首頁 訊息公告    | 檢驗中請 • 案 | 件查詢・  問題反應・ |
|---------------|--------------------------|------------------|------|------------|----------|-------------|
|               | A                        | 11 1             | 1    |            |          |             |
| 申請日則:         |                          | • 1400           | 申請狀態 | :          |          | 衣筆          |
| 的选择口别         | □                        | ] 7月初:           | 的班棒  |            | Y        |             |
| 申請案號          | 申請日期                     | 申請項目             |      | 申請狀態       | 列印申請表    | 操作功能        |
| H106070002    | 2017/7/30 下午 09:38:48    | 馬鈴薯種薯病害驗證-基本種薯G1 |      | 案件已送出,等待收案 | ➡ 列印中部   | 即消中請        |

案件的申請狀態區分為下列階段:

| ~ | 請選擇        |
|---|------------|
|   | 資料暫存中      |
|   | 案件已送出,等待收案 |
|   | 案件已被退回     |
|   | 已收件        |
|   | 檢測中        |
|   | 已完成檢測      |
|   | 已發證明或報告    |
|   | 該案已中止      |
|   |            |

您可以依據不同狀態並搭配申請日期區間查詢您的申請紀錄,並做適當的操 作。

案件列表可以清楚看出您申請案件的狀態,案件不論經過收件分派、檢測中、 已完成檢測等待發送證明書或檢測報告,或是已經發出檢測證明或報告,甚 至案件中止等,皆可透過系統即時查詢到最新的進度,不必再透過電話追蹤 案件。

| 申請案號       | 申請日期                  | 申請項目             | 申請狀態  | 列印申請表   | 操作功能   |
|------------|-----------------------|------------------|-------|---------|--------|
|            |                       | 馬鈴薯種薯病害驗證-原原種薯G2 | 資料暫存中 |         | 維護案件資料 |
| H106070002 | 2017/7/30 下午 09:38:48 | 馬鈴薯種薯病害驗證-基本種薯G1 | 已完成檢測 | ⊖ 列印申請單 |        |

(三)G2 原原種薯病害驗證案件申請

申請G2(含以上階段)馬鈴薯病害驗證,所需填寫表單及流程皆類似,但是在 G2以上必須填寫上一階段的證書字號提供系統驗證之用:

| 2. 使用G1種薯:    |     |             |                   |      |
|---------------|-----|-------------|-------------------|------|
| (1)來源合格證明書字號: | 請填入 | \<br>\<br>1 | <b>有效期限</b> 請選擇日期 | ● 清除 |
| (2)品種名稱: 請填入  |     | ,使用數量:      | 請填入               | 公斤   |
| 檢查G1來源資料是否正確  |     |             |                   |      |
|               |     |             |                   |      |

請依序填寫前一階段來源合格證明書字號、有效期限及品種名稱,使用數量 等欄位,並按下紅色按鈕檢查來源資料是否正確,如果填寫資料不正確,系 統將不允許申請案件送出。

申請 G3 案件則須提供 G2 來源合格證明,依此類推。

| 2. 使用G2種薯: |          |       |         |          |    |
|------------|----------|-------|---------|----------|----|
| (1)來源合格證[  | 明書字號:請填入 |       | 、有效期限 請 | 選擇日期 🏥 清 | 탉除 |
| (2)品種名稱:   | 請填入      | ,使用數量 | : 請填入   | 公斤       |    |
| 檢查G2來源資料   | 是否正確     |       |         |          |    |

#### 三、常見問題及聯絡我們

(一)常見問題

本系統會收集使用上各項經常被詢問的問題集中在常見問題單元中,在系統 或其他檢測有關問題皆歡迎先到網站的常見問題中查詢以得到快速解答。 要查詢常見問題,請由主選單中點選問題反應→常見問題

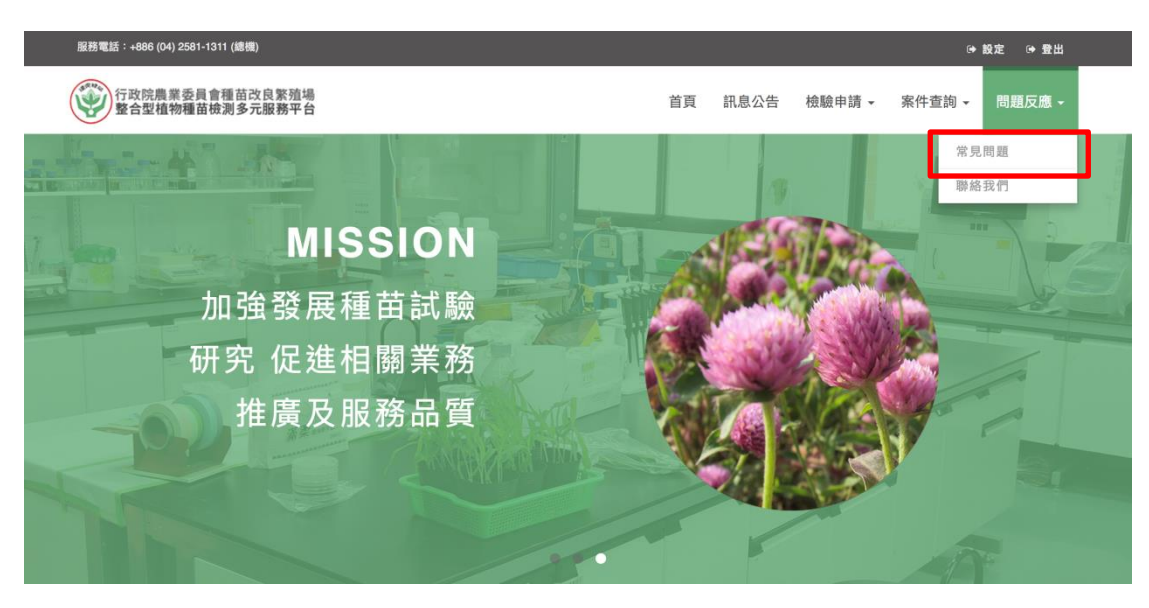

## 進入頁面後,首先會有常見問題列表

| 題種類:         |                | 關鍵字:      |   | _                                                 |
|--------------|----------------|-----------|---|---------------------------------------------------|
| 全選           | \$             | 請輸入關鍵字    |   | 查詢                                                |
|              |                |           |   |                                                   |
|              |                |           |   | 找不到您想知道的答案嗎?                                      |
| 如何註冊成會員      |                |           | + | 您可以於上方使用關鍵字查詢,若仍找不到您想知                            |
| 基因改造作物是否有負面影 | 響,我國政府         | F是否有進行管理? | + | 道的資訊,可以點選下方【我要提問】按鈕,來"聯<br>絡我們"頁面填寫您的問題,我們會盡速回覆您! |
| 右關健康匡給墓麺墓供雁方 | <del>र</del> २ |           |   | 我要提問                                              |
|              | 20 .           |           | т |                                                   |
| 農民來電諮詢作物病蟲害防 | 治措施。           |           | + |                                                   |
| 購買種苗的方式有哪幾種? |                |           | + |                                                   |
| 購買種苗的方式有哪幾種? |                |           | + |                                                   |
| 通過本驗證制度有效期限內 | 的合格種薯,         | 如果在冷藏期間感  | 染 |                                                   |

您可以透過關鍵字查詢的方式快速搜尋您要的答案,或是直接瀏覽列表,並 點選標題文字,即可查看問題回答。

| 題反應-常見問題                                                                   |                                                              |           |                                                                                                    |
|----------------------------------------------------------------------------|--------------------------------------------------------------|-----------|----------------------------------------------------------------------------------------------------|
| 問題種類:<br>全選                                                                | <b>開鍵字:</b>                                                  |           | 主約                                                                                                 |
| 如何註冊成會員<br>1.進入網站後,點選右上方<br>2.開啟【會員註冊]後,畫<br>【申請自然人】→一般民眾<br>【申請法人】→ 若總為公務 | 注冊】,進入【會員註冊頁】註冊會員帳<br>面會有兩選項提供可選擇:<br>請選擇此項<br>機應或民間機構,請選擇此項 | +<br>£號 • | 找不到您想知道的答案嗎?<br>您可以於上方使用關鍵字查詢,若仍找不到您想約<br>道的資訊,可以點選下方【我要提問】按鈕,來雪<br>絡我們"頁面填寫您的問題,我們會產速回覆您!<br>我要提問 |
| 基因改造作物是否有負                                                                 | 面影響,我國政府是否有進行                                                | ·管理? +    |                                                                                                    |
|                                                                            |                                                              |           |                                                                                                    |

如果您還是無法找到解答,可以選擇右側我要提問進入聯絡我們填寫提問,操作方式與下個單元要介紹的聯絡我們單元相同。

(二)聯絡我們

若您對本系統使用上或對各項檢測業務有任何疑問,但卻在常見問題中無法 找到解答時,歡迎使用聯絡我們功能來提問。

當然,我們也很歡迎您對我們提出寶貴的意見或建議,讓我們可以提供更完善的專業服務。

如果您要提供寶貴意見,請點選問題反應→聯絡我們

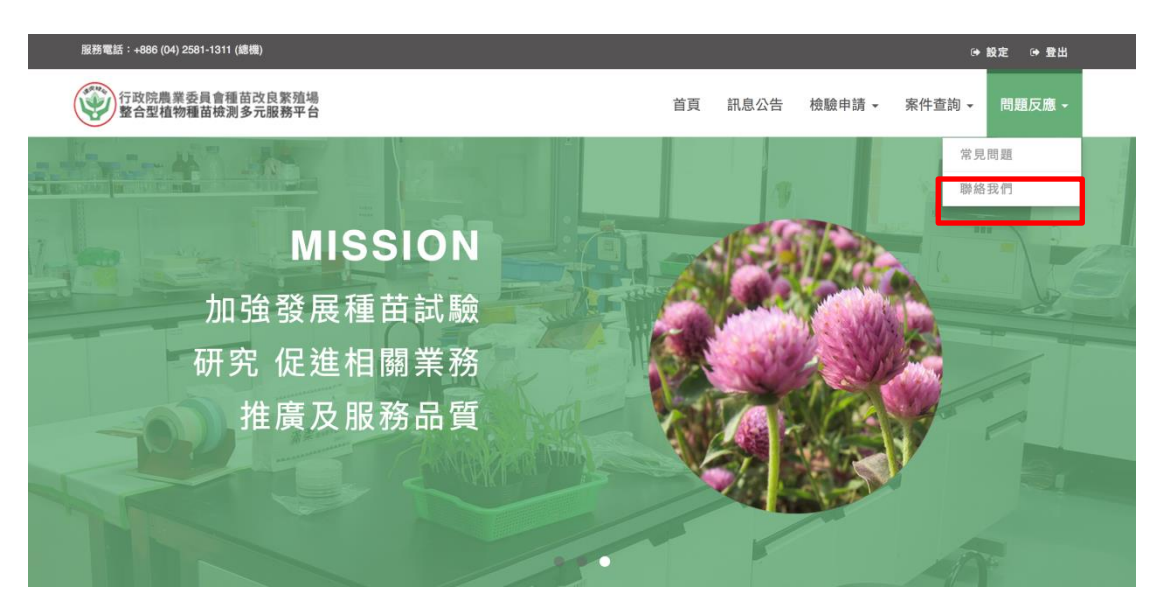

## 進入頁面如下:

| 處理規則:                                                                                                    | 本場聯絡資訊                                                                                                    |
|----------------------------------------------------------------------------------------------------|----------------------------------------------------------------------------------------------------|
| <ol> <li>若您有農業相關之問題與建議,歡迎您來信,本場將會儘速受理<br/>並回覆(如信件內容屬於較為複雜需進一步查處案件,則依行政<br/>院及所屬各機關處理人民陳情案件要點規定辦理)。</li> <li>對於您就農業相關政策或未來施政方向等所提出之相關具體建<br/>議,本場將審慎參考並列入往後施政改進參考。</li> <li>請您於來信時提供正確之 E-mail 帳號,以方便本場回覆您。</li> <li>問題種類 *</li> <li>本網站註冊相關問題 ♀</li> <li>姓名 *</li> </ol> | 行政院農業委員種苗改良繁<br>殖場<br>426台中市新社區大南里興中<br>街6號<br>€886-4-25811311<br>■886-4-25819049<br>■tsips@tss.gov.tw<br>≪http://www.tss.gov.tw/<br>周一至周五:8am to 5pm |
| <b>寶貴寶貝與建議</b> *                                                                                                    | 屏東種苗研究中心                                                                                                    |
|                                                                                                    | 909 屏東縣麟洛鄉麟蹄村信<br>義路29號<br>€886-8-7222718<br>₪886-8-7214100                                                                                           |
| 圖形驗證碼 *<br>圖形驗證碼 * 47822 變更驗證碼 若無法看圖,請用滑鼠<br>點一下圖片,會有說明                                                                                                    |                                                                                                    |

請依序填寫問題種類、您的姓名、Email 及您的寶貴意見與建議,並填寫圖 形驗證碼後按下送出即可。 本場在收到您的意見後會儘速分派相關業管人員回覆到您所留下的電子郵件中。